# 营商云专精特新评测系统

# 用户手册

# 一、系统简介

用户通过登录营商云专精特新评测系统进入主界面后可以根据实际需要进行测 评量表信息的分类添加录入操作,方便用户具有针对性的展开评测工作,同时用户还 可以通过测评报告信息查询操作进行评测结果的精确化查看与分析,并生成图表形式 加以趋势展现,从而给予用户更加直观的评测分析流程,是一款专业性极强的智慧评 测服务系统。

# 二、功能介绍

#### 2.1 登录

点击桌面上营商云专精特新评测系统快捷图标,双击之后弹出登录窗口,登录界 面主要用来实现用户的登录。用户需要输入用户名和密码,并且选择相应的用户类型, 通过验证后,用户才能进入主界面。登录界面如下图所示:

| Login                                    |
|------------------------------------------|
| 用户名: admin                               |
| 密码: ************************************ |
| <br>确定                                   |
| 默认服务器 I▲                                 |
|                                          |
|                                          |
|                                          |
|                                          |

必须在登录成功之后才能进入主界面,输入错误就会提示请输入正确的用户名和 密码,返回重新登录,这时候要求重新输入,只有输入正确之后才能进入主界面。

## 2.2 主界面

登录成功后,会自动跳转至主界面。主界面中包括测评管理、测评账号管理、查 看测评报告、个人测评档案、量表导出、手工录入等主要功能菜单,点击相应的功能 按钮则会进入对应的功能操作界面。详情如下图所示:

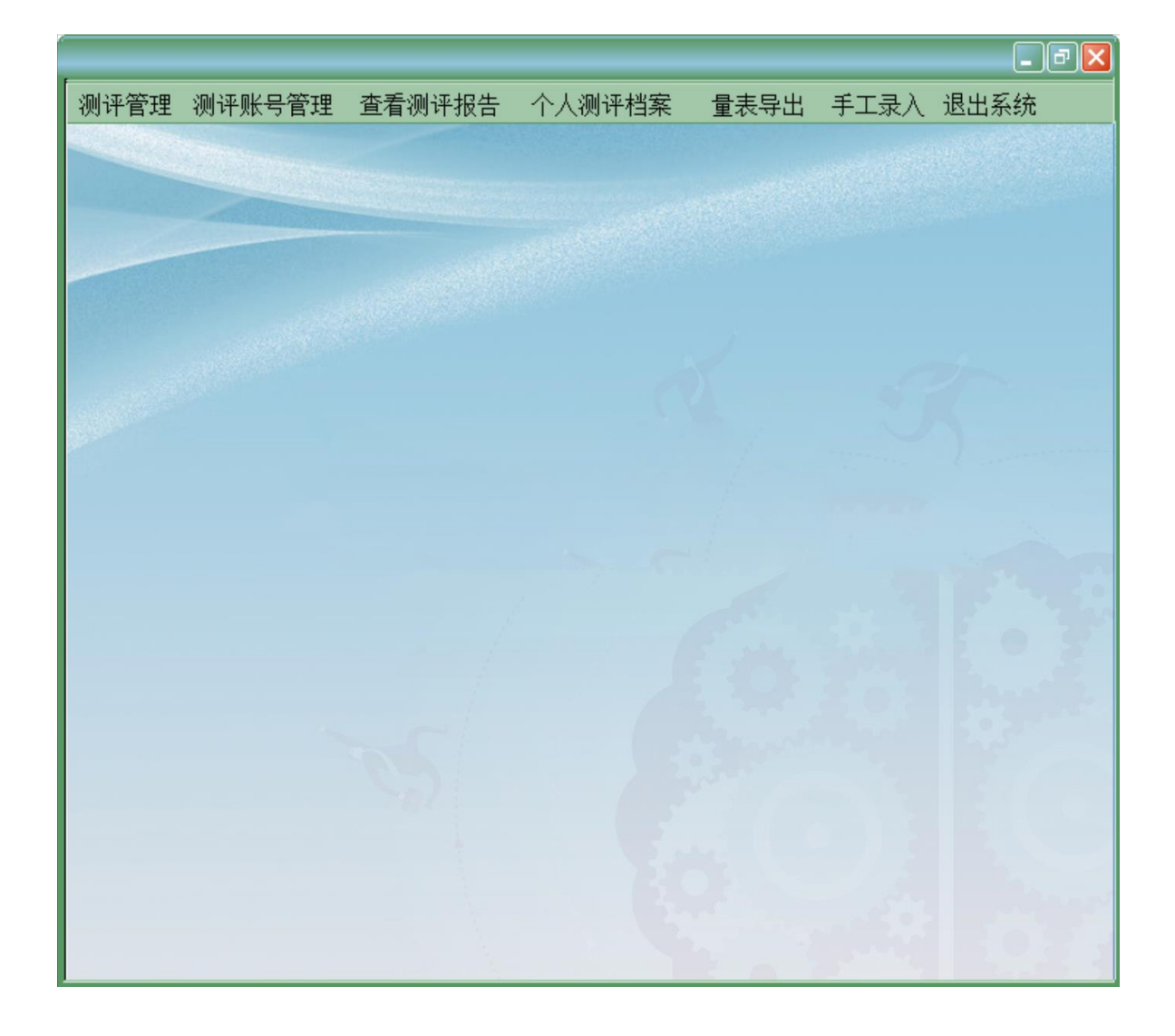

#### 2.3 测评管理

在主界面中,点击【测评管理】功能按钮,进入此界面。测评管理界面包括的内容有分类管理、消息管理、答疑管理、错题管理菜单,点击相应的功能按钮则会进入到对应的功能界面。

#### 2.3.1 测评管理一分类管理

在测评管理界面,点击"分类管理"按钮,分类管理是对主要测评关键所在,只 有在分类管理里面,用户才能完成信息技术数据的测试,选择测评对象分类,在显示 的界面中点击开始测评,即可进行测评。详情如下图所示:

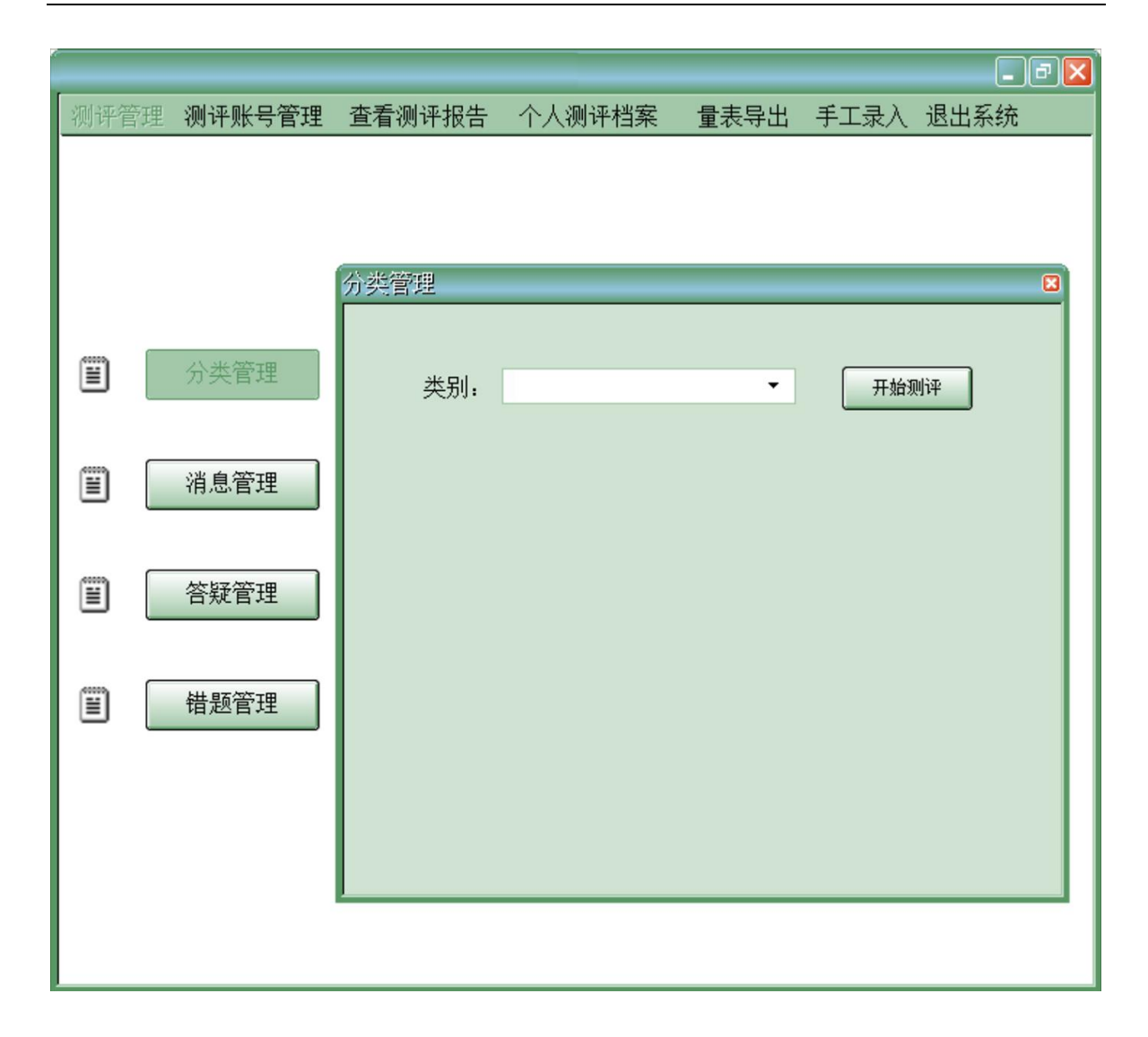

## 2.3.2 测评管理—消息管理

在测评管理界面,点击"消息管理"按钮,用户在完成测试后,会自动形成测评 消息库,在消息管理了,用户可以查看自己的测评信息,包括测评类别、测评时间, 可以对消息进行删除,以清除消息数据库中的容量。详情如下图所示:

| 测评管 | 管理 测评账号管理 | 查看测评报告 |      | <b>量表导出 手工录</b> ) | <ul> <li></li></ul> |
|-----|-----------|--------|------|-------------------|---------------------|
|     |           |        |      |                   |                     |
|     |           |        |      |                   |                     |
|     |           | 消息管理   |      |                   |                     |
| Ĩ   | 分类管理      | 测评类别   | 测评时间 | 是否完成              | 操作                  |
|     | 消息管理      |        |      |                   | 删除                  |
|     | 答疑管理      |        |      |                   |                     |
|     | 错题管理      |        |      |                   |                     |
|     |           |        |      |                   |                     |
|     |           |        |      |                   |                     |
|     |           |        |      |                   |                     |

# 2.3.3 删除

点击"删除"按钮,会弹出删除确认对话框,在对话框中,点击确定即可删除成功。详情如下图所示:

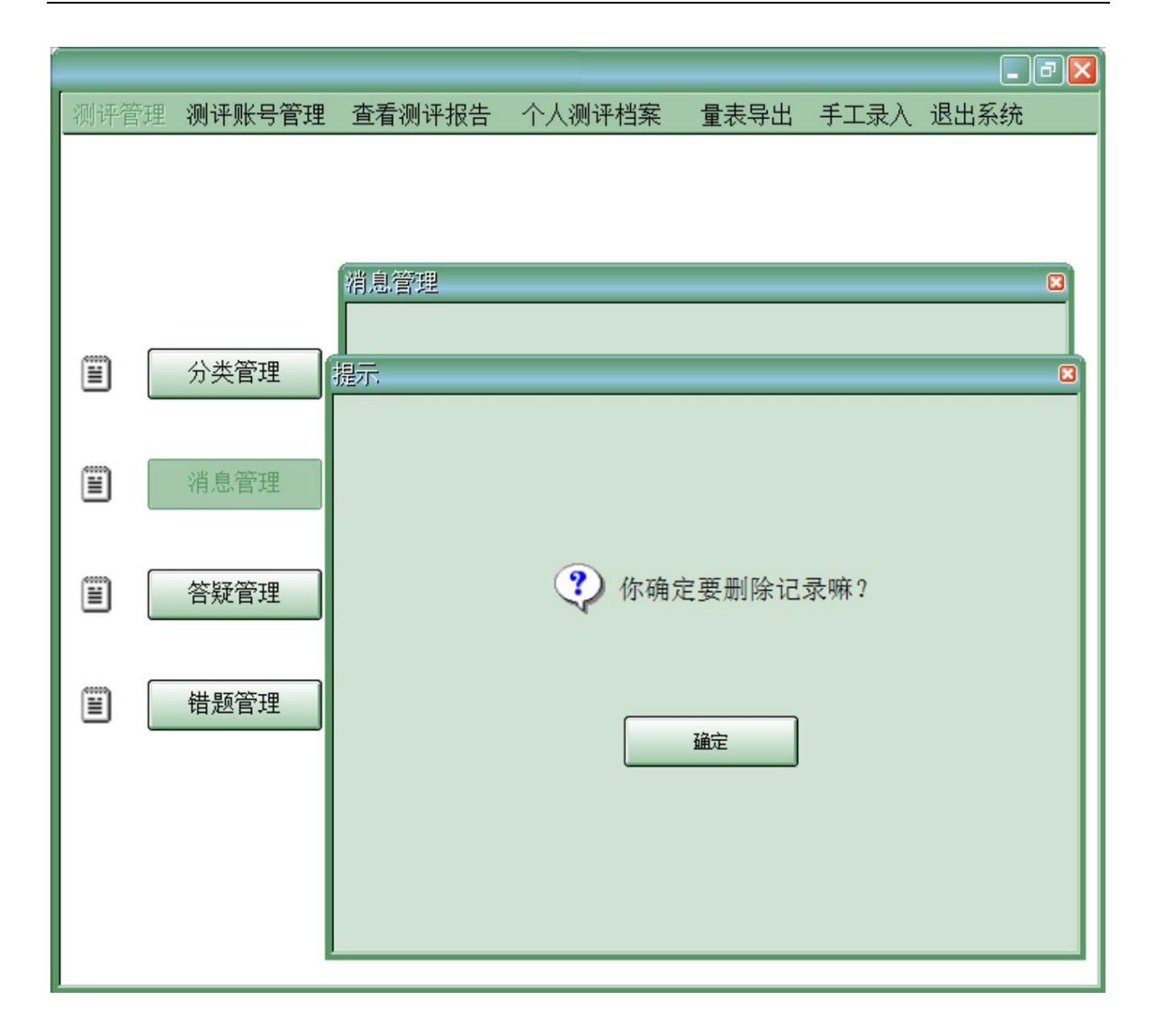

#### 2.4 测评账号管理

在主界面中,点击【测评账号管理】功能按钮,进入此界面。测评账号管理主要的内容有基本信息修改和密码修改两项,点击相应的功能按钮则会进入到对应的功能 操作界面。

#### 2.4.1 测评账号管理一基本信息修改

在测评账号管理界面,点击"基本信息修改"按钮,进入基本信息修改界面。此 界面是给用户提供一个修改自己账号信息的界面,选择自己要修改的字段,填入要修 改的文字,点击确定即可完成修改。详情如下图所示:

|      |                                        |        |         |        |      | _ 7 🛛 |
|------|----------------------------------------|--------|---------|--------|------|-------|
| 测评管理 | ▮ 测评账号管理                               | 查看测评报告 | 个人测评档   | 案 量表导出 | 手工录入 | 退出系统  |
|      |                                        |        |         |        |      |       |
|      |                                        |        |         |        |      |       |
|      | ĺ                                      | 基本信息修改 |         |        |      |       |
|      |                                        |        |         |        |      |       |
|      |                                        |        | 田白夕.    | 1      |      |       |
|      |                                        |        | 707 11. | ·      |      |       |
|      |                                        |        | 地址:     | 阳光小区   |      |       |
|      |                                        |        | 单位:     |        |      |       |
|      |                                        |        | 职位:     |        |      |       |
| Ē    | 基本信息修改                                 |        | 部门:     |        |      |       |
|      |                                        |        |         |        |      |       |
| Ē    | ~~~~~~~~~~~~~~~~~~~~~~~~~~~~~~~~~~~~~~ |        |         |        |      |       |
|      |                                        |        |         | 确定     |      |       |
|      |                                        |        | _       |        |      |       |
|      |                                        |        |         |        |      |       |
|      |                                        |        |         |        |      |       |
|      | L                                      |        |         |        |      |       |
|      |                                        |        |         |        |      |       |

在测评账号管理界面,点击"修改密码"按钮,进入此界面。填入旧密码、新密码、确认密码,点击保存即可完成密码修改。

### 2.5 查看测评报告

在主界面中,点击查"查看测 "功能按钮,进入测评报告界面。根据提示输入测评时间,点击"查询",即可查询出相对应的测评报表,还可以对此进行测评分析,测评分析数据会以图表的形式展示出来。详情如下图所示:

|             |        |         |        | - 7 🛛    |
|-------------|--------|---------|--------|----------|
| 测评管理 测评账号管理 | 查看测评报告 | 个人测评档案  | 量表导出 手 | 工录入 退出系统 |
| 测评报告        |        |         |        |          |
| 时间.         |        | 至       |        | 查询       |
| 时间:         | 测证     | 平人:张华 测 | 评结果:良好 |          |
|             | 分数     | 总分      | 比例     | 结果       |
| 判           | 断 35   | 50      | 35%    | 良好       |
| 实           | 战 40   | 50      | 40%    | 良好       |
|             |        |         |        |          |
|             |        | 生成图表    |        |          |
|             |        |         |        |          |
|             |        |         |        |          |

# 2.5.1 生成图表

点击"测评报告"中的"<u>\*\*\*\*\*</u>"按钮,则将测评报告以图表的形式显示出来。 详情如下图所示:

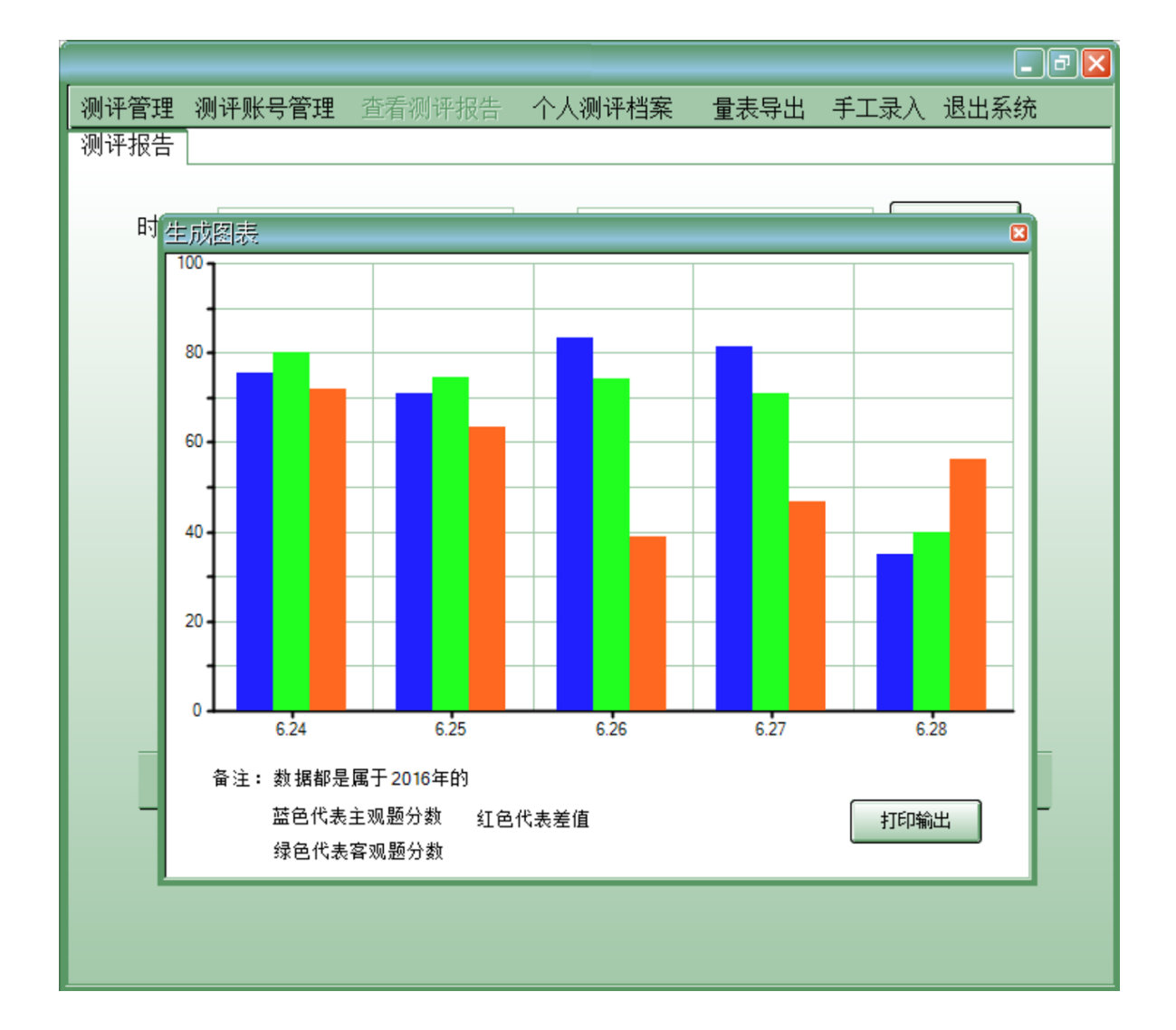

## 2.6 个人测评档案

在主界面中,点击"<u>个人测评档案</u>"功能按钮,进入个人测评档案界面。在此界 面中用户可以查看自己的详细测评信息,同时还可以查看到自己所属团队的测评档 案。详情如下图所示:

|             |             | - 7 🛛                   |
|-------------|-------------|-------------------------|
| 测评管理 测评账号管理 | 查看测评报告 个人测  | 评档案 量表导出 手工录入 退出系统      |
| 个人测评档案      |             |                         |
|             |             |                         |
|             |             |                         |
| 姓名: 张平      | 单位:         | 最高测评分数: 80分             |
| 性别:男        | <b>即</b> 位• | 最低测评分数・36分              |
|             | 453112 ·    | BX (N//371 /) XX • 30/3 |
| 生日:         | 部门:         | 最近测评时间: 06.27           |
|             |             |                         |
| 11王亚:阳元/    | ♪項 所在小组:一   | 组                       |
|             |             |                         |
|             |             |                         |
|             |             |                         |
|             |             |                         |
|             |             |                         |
|             | 查看团队        | 则评档案                    |
|             |             |                         |
|             |             |                         |
|             |             |                         |
|             |             |                         |

## 2.6.1 团队测评档案

点击"**\*\*\*\*\*\***"按钮,则会显示用户所在团队的测评档案,其中包括小组名称、所属部门、最高测评分数、最低测评分数等。详情如下图所示:

|                                         | ╶╺╹ᢂ |
|-----------------------------------------|------|
| 测评管理 测评账号管理 查看测评报告 个人测评档案 量表导出 手工录入 退出系 | 系统   |
| 个人测评档案                                  |      |
|                                         |      |
|                                         |      |
| 姓名:张华 単位:信息技术研究所 最高测速分数・80分             |      |
| 团队测评档案                                  |      |
|                                         |      |
|                                         |      |
|                                         |      |
| 小组名称: 最高测评分数:80分                        |      |
| 所属部门: 目前现代 2015年八世纪 2020                |      |
| 版1000平方数:36方                            |      |
| 小组人数: 10人<br>最近测评时间: 06.27              |      |
| 负责人: 李明                                 |      |
|                                         |      |
|                                         |      |
|                                         | -    |
|                                         | -    |
|                                         |      |
|                                         |      |
|                                         |      |

### 2.7 量表导出

在主界面中,点击"<del>重素导出</del>"功能按钮,进入量表导出功能界面。在此界面中 用户可以查看量表类型和量表题目下的相关信息。详情如下图所示:

|          |             |        |      |          | _ 7 🛛 |  |
|----------|-------------|--------|------|----------|-------|--|
| 测评管理 测评则 | 胀号管理 查看测评报告 | 个人测评档案 | 量表导出 | 手工录入     | 退出系统  |  |
| 量表导出     |             |        |      |          |       |  |
|          |             |        |      |          |       |  |
| 编号       | 量表          | 表型     | 量表题目 |          |       |  |
| 1        | 基础          | 基础测试   |      | 信息技术基础测试 |       |  |
| 2        | 主观          | 视测试    | Ē    | E观体表判断   | 沂测试   |  |
|          |             |        |      |          |       |  |
|          |             |        |      |          |       |  |
|          |             |        |      |          |       |  |
| _        | ſ           |        |      |          | _     |  |
|          |             | <br>   |      |          |       |  |
|          |             |        |      |          |       |  |
|          |             |        |      |          |       |  |
|          |             |        |      |          |       |  |
|          |             |        |      |          |       |  |
|          |             |        |      |          |       |  |
|          |             |        |      |          |       |  |
|          |             |        |      |          |       |  |
|          |             |        |      |          |       |  |

点击" \_\_\_\_\_" 按钮就可对相关信息进行导出设置。

## 2.8 手工录入

点击"FLEX"功能按钮,进入该功能的操作界面,在该主功能下包含分类录入、 档案录入和量表录入三项子功能,根据提示进行相关操作。详情如下图所示:

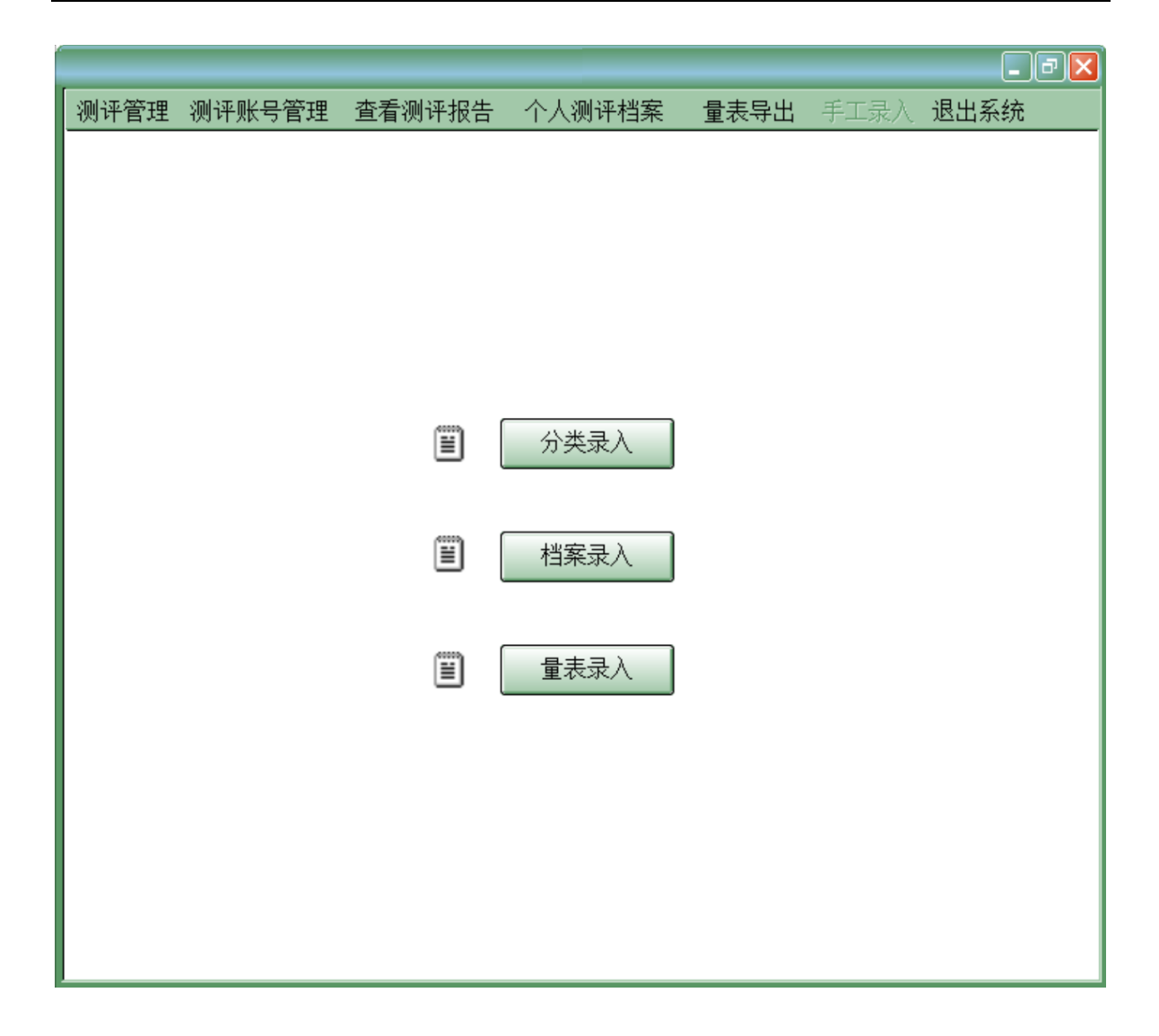

#### 2.8.1 量表录入

根据上图提示,如需对量表录入时,点击子功能"量表录入"按钮,会自动弹出 该功能的操作窗口,在该窗口内根据提示将编号、量表类型和量表题目的信息进行手 工输入后点击"确认"进行保存。详情如下图所示:

|      |          | 本手测证地生 | 人人测速搜索 | 县主日山 | チナユ) | _ D 🗙<br>退中交达 |
|------|----------|--------|--------|------|------|---------------|
| 测评官理 | 2 测评账专官理 | 宣有测评报告 | 个人测评档条 | 重表守出 | 于上求八 | 返出杀统          |
|      |          |        |        |      |      |               |
|      |          |        |        |      |      |               |
|      |          | 量表录入   |        |      |      |               |
|      |          |        |        |      |      |               |
|      |          |        |        |      |      |               |
|      |          |        |        |      |      |               |
| (    | 分类录入     |        | 编号:    | 03   | •    |               |
|      |          |        | 量表类型:  |      |      |               |
|      |          |        |        |      |      |               |
|      | 档案录入     |        | 重表题曰:  |      |      |               |
|      |          |        |        |      |      |               |
|      | 量表录入     |        |        |      | ]    |               |
|      |          |        |        |      | J    |               |
|      |          |        |        |      |      |               |
|      |          |        |        |      |      |               |
|      |          |        |        |      |      |               |
|      |          |        |        |      |      |               |

## 2.9 退出

在主界面中,点击退出功能菜单,在弹出的提示对话框里点击确定按钮,即可退 出。详情如下图所示:

|      |        |          |                                                                                                    |      |      | - 7 🛛 |
|------|--------|----------|----------------------------------------------------------------------------------------------------|------|------|-------|
| 测评管理 | 测评账号管理 | 查看测评报告   | 个人测评档案                                                                                                    | 量表导出 | 手工录入 | 退出系统  |
|      |        |          |                                                                                                    |      |      |       |
|      |        |          |                                                                                                    |      |      |       |
|      |        |          | and the second second s |      |      |       |
|      | 提示     |          |                                                                                                    | _    | _    |       |
|      |        |          |                                                                                                    |      |      |       |
|      |        |          |                                                                                                    |      |      |       |
|      |        |          |                                                                                                    |      |      |       |
|      |        |          |                                                                                                    |      |      |       |
|      |        | <b>?</b> | 你确定要退出                                                                                                    | 系统嘛? |      |       |
|      |        |          |                                                                                                    |      |      |       |
|      |        |          |                                                                                                    |      |      |       |
|      |        |          | 福宁                                                                                                    | ٦    |      |       |
|      |        |          |                                                                                                    |      |      | - 3   |
|      |        |          |                                                                                                    |      |      |       |
|      |        |          |                                                                                                    |      |      | 1     |
|      |        |          |                                                                                                    |      |      | 7000  |
|      |        |          |                                                                                                    |      |      |       |
|      |        |          | 1                                                                                                    | -    | 12.5 |       |
|      |        |          |                                                                                                    |      |      |       |
|      |        |          |                                                                                                    |      |      |       |